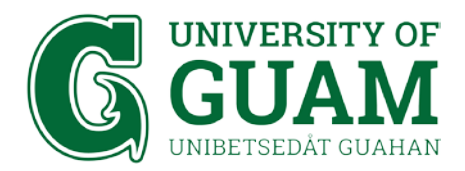

## OFFICE OF INFORMATION TECHNOLOGY IT - Academic Computing

# eduroam Wi-fi Setup Instructions: Android Mobile Device

#### 1. Go to your phone Settings and select Connections

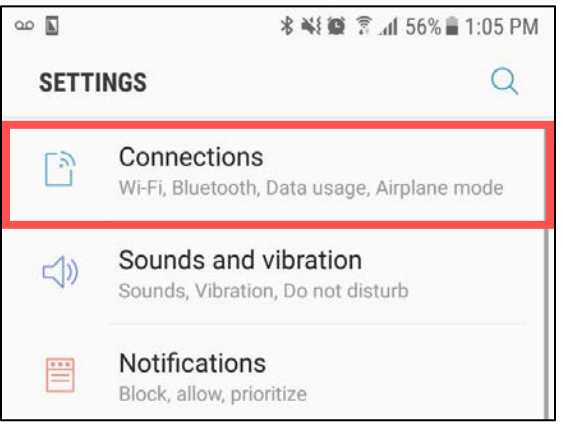

#### 2. On your Settings, select Wi-Fi

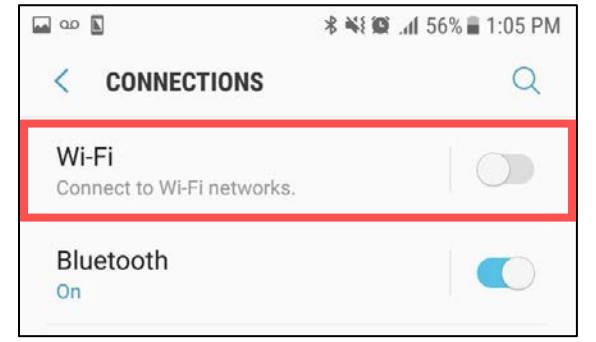

### 3. Select eduroam

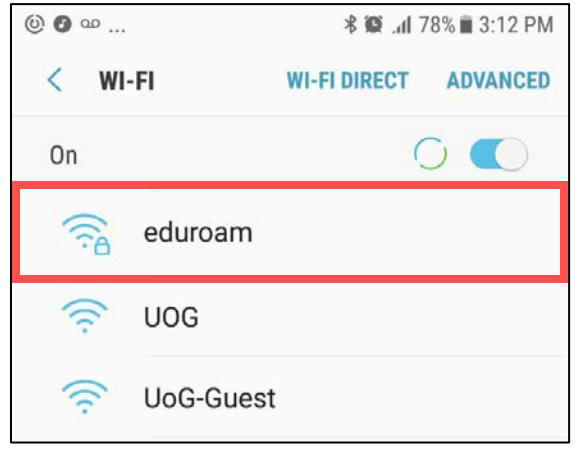

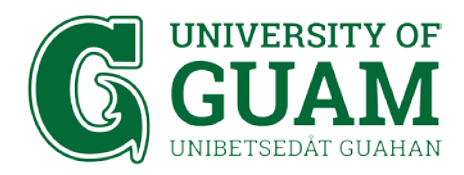

4. Enter your Username and Password. Then select Join Username: UOG Email Address Password: Triton Portal Password

| STUDENTS                    | STAFF / FACULTY        |
|-----------------------------|------------------------|
| 🖬 ⓒ ❹ 🕸 📽 .ʌí 77% 🖬 3:17 PM | 🖬 ⓒ 🥑 🗱 🛱 🖓 🖬 3:17 PM  |
| ED                          | ED                     |
| eduroam                     | eduroam                |
| Identity                    | Identity               |
| example@gotritons.uog.edu   | example@triton.uog.edu |
| Anonymous identity          | Anonymous identity     |
| Password                    | Password               |
| ······                      | ······                 |
| Show password               | Show password          |
| CANCEL                      | CANCEL                 |
|                             |                        |

5. You are now connected to eduroam!

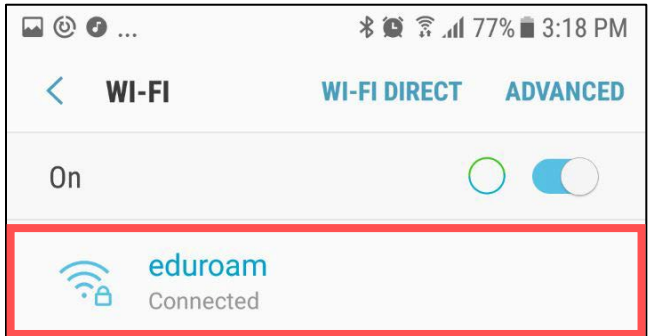